# **Chapter 2** Setting Up and T.O.M. and Running T.O.M. For the First Time

This chapter describes how to start T.O.M. and perform the tasks that must be performed before you can start using T.O.M. in your organization.

## Setting Up T.O.M. — A Check List

"OK, I've got T.O.M. on my computer...now what !?"

As with any powerful software system, T.O.M. requires some up-front setup work that you must perform **one time** to allow you to use the system. Figure 2-1 provides a checklist of tasks that you *must* perform and the order that they must be performed in before you can begin to use T.O.M. on a day-to-day basis. Next to each of these checklist items is a corresponding chapter or page number that gives more detailed information about that item. *Optional items may or may not pertain to your organization*.

| T.O.M. Setup Checklist                                   |                                                                                                    |
|----------------------------------------------------------|----------------------------------------------------------------------------------------------------|
| 1                                                        | Setup various lookup lists. (Chapter 3)                                                                                                    |
| a)<br>b)<br>c)<br>d)<br>e)<br>f)<br>h)<br>j)<br>k)<br>g) | <ul> <li>Enter your billing rates. (Page 3.2)</li> <li>Enter your funds. (Page 3.9)</li> <li>Enter your employee types. (Page 3.12)</li> <li>Enter your vehicle types. (Page 3.15)</li> <li>Enter your schedules. (Page 3.18)</li> <li>Enter your destination categories (optional). (Page 3.26)</li> <li>Enter your divisions (optional). (Page 3.28)</li> <li>Enter your field trip categories (optional). (Page 3.30)</li> <li>Enter your grades (optional). (Page 3.32)</li> <li>Enter your characteristics (optional). (Page 3.34)</li> <li>Enter your money transaction types (optional). (Page 3.36)</li> </ul> |
| 2                                                        | Enter your district optional) ( <i>Chapter 9</i> )                                                                                                    |
| 4                                                        | Enter your users (optional). ( <i>Chapter 9</i> )<br>Enter your customers (schools). ( <i>Chapter 5</i> )                                                                                                    |
| 6                                                        | Enter your vehicles (and their schedules) ( <i>Chapter 6</i> )                                                                                                    |
| 7                                                        | Enter your employees (and their hours, routes and schedules). ( <i>Chapter 7</i> )                                                                                                    |
| 8                                                        | Enter your known destinations (new destinations can be added on the fly!). (Chapter 8)                                                                                                    |
| 9                                                        | Enter / Change your invoice format template (optional). (Chapter 10)                                                                                                    |
| 10                                                       | Enter / Change your trip ticket format template (optional). (Chapter 11)                                                                                                    |
| 11                                                       | Enter / Change your Email template (optional). (Chapter 12)                                                                                                    |

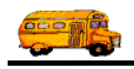

Figure 2-1. T.O.M. Setup Checklist

### **Starting Your T.O.M. Software**

#### For Windows 95, 98 or Windows NT 4.0 or greater

1. Click the Start button. Highlight Programs, the T.O.M. folder and then click the T.O.M. program (Figure 2-2).

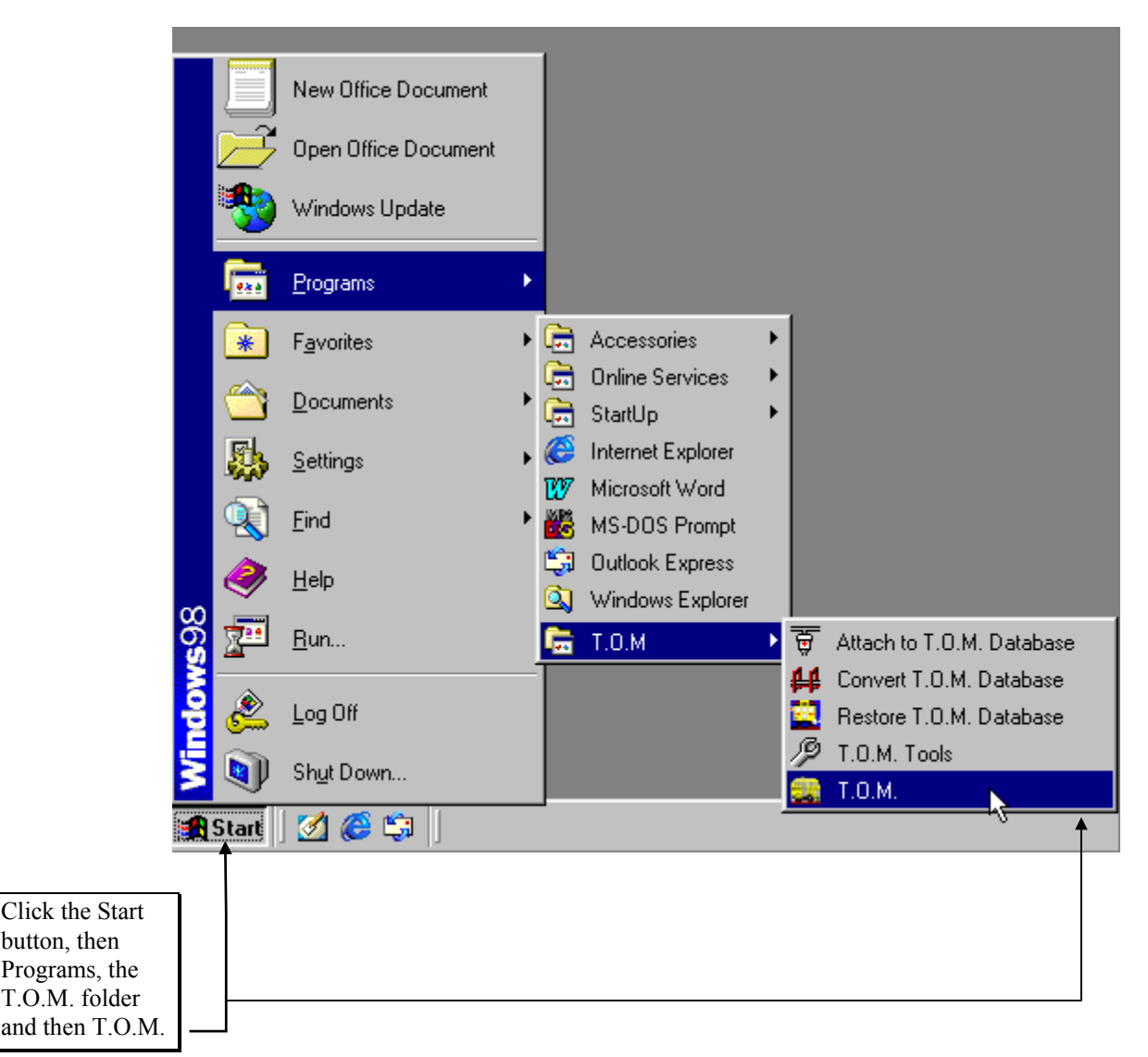

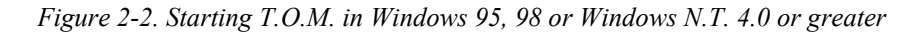

#### For Windows, Windows for Workgroups or Windows NT 3.51 or older

- 1. In Windows open the T.O.M. Software Window.
- 2. Double-click on the School Bus icon labeled 'T.O.M.'

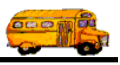

## Using T.O.M.'s Main Screen

After a few moments the T.O.M. Main Screen will appear (Figure 2-3). If you have T.O.M.'s security turned on, you will first have to log into T.O.M. See *Chapter 9 - T.O.M. Security* in this manual.

The T.O.M. Main Screen is your 'home base' in T.O.M. From this screen you can access the various features of your T.O.M. software, which are explained in detail throughout this *Getting Started Manual* and in the *T.O.M. Users Guide*.

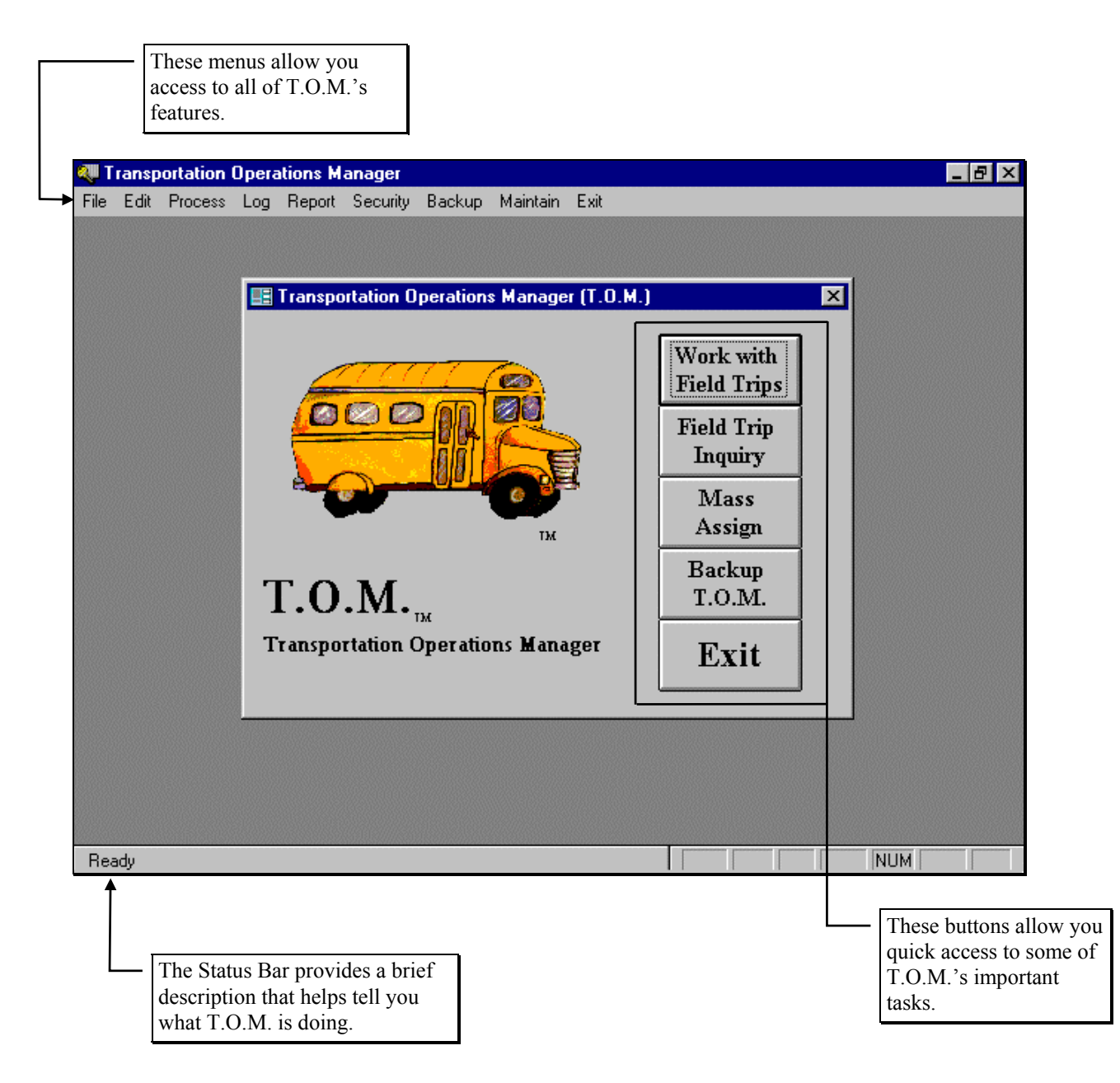

Figure 2-3. T.O.M.'s Main Screen